| RESETS                      | Soft Reset<br>Use if/when the device locks up; doesn't erase<br>user data.                                                                                                    | Master Reset<br>Clears all user data and resets the watch to factory<br>defaults.                                                                                                    | Screen Calibration<br>Use when screen is not<br>responding to presses.                                                                        |
|-----------------------------|----------------------------------------------------------------------------------------------------|----------------------------------------------------------------------------------------------------|----------------------------------------------------------------------------------------------------|
| Forerunner 10               | Press and hold the <b>Light</b> button to turn the watch off, power back on with the <b>Light</b> button.                                                                                     | With the device off, press and hold the <b>Run</b> icon, <b>Down</b> arrow, and <b>Light</b> buttons. At the first beep let go of the <b>Run</b> icon button, after second beep let go of <b>all</b> buttons.                                                                              | N/A                                                                                                    |
| Forerunner 110/210          | Press and hold the <b>Light</b> button to turn the watch off, power back on with the <b>Light</b> button.                                                                                     | Must be running at least 2.2 software. Turn the<br>watch off using the Light button. Press and hold the<br>Start/Stop and Lap/Reset button while powering the<br>device on. At the first beep let go of the Start/Stop<br>button, after the second beep let go of the Lap/Reset<br>button. | N/A                                                                                                    |
| Forerunner 205/305          | Connect the device to the computer, press and<br>hold <b>Mode</b> and <b>Reset</b> for 10 seconds, release<br>and wait 3 seconds, wait for battery indication,<br><b>Power</b> the device on. | With the device off, press and hold <b>Mode</b> and <b>Power</b> until the 'User Data Clear' message appears. Select <b>Yes</b> .                                                                                                    | N/A                                                                                                    |
| Forerunner 310XT            | Press and hold <b>Mode</b> and <b>Lap/Reset</b> simultaneously until the screen goes blank.                                                                                                   | With the device off, press and hold <b>Mode</b> and <b>Power</b> until the 'User Data Clear' message appears. Select <b>Yes</b> .                                                                                                    | N/A                                                                                                    |
| Forerunner<br>405/405CX/410 | Press and hold <b>Enter</b> and <b>Quit</b> simultaneously until the screen goes blank.                                                                                                    | Press and hold <b>Enter</b> and <b>Quit</b> simultaneously until the screen goes blank, release the <b>Enter</b> button, select <b>Yes</b> when the "Erase User Data' message appears.                                                                                                    | N/A                                                                                                    |
| Forerunner 610              | Press and hold the <b>Light</b> button to turn the watch off, power back on with the <b>Light</b> button.                                                                                     | Turn the watch off using the Light button. Press and<br>hold the Start/Stop and Lap/Reset button while<br>powering the device on. At the first beep let go of the<br>Start/Stop button, after the second beep let go of the<br>Lap/Reset button.                                           | Press and hold the<br><b>Start/Stop</b> button while<br>powering on the device.<br>Release <b>Start/Stop</b> after<br>splash screen appears.  |
| Forerunner 910XT            | Press and hold the <b>Power</b> button to turn the device off, power back on with the <b>Power</b> button.                                                                                    | Hold <b>Mode</b> and <b>Enter</b> buttons, then hold <b>Power</b> button.<br>Release <b>Power</b> button, then release <b>Mode</b> and <b>Enter</b> buttons.                                                                                                    | N/A                                                                                                    |
| Edge 200                    | Hold ひ for 10 seconds.                                                                                                    | Turn the Edge off. Hold U and<br>simultaneously. Select <b>Yes</b> to erase all user data.                                                                                                    | N/A                                                                                                    |
| Edge 500                    | Press and hold <b>Power</b> , <b>Menu</b> , and <b>Reset</b> simultaneously.                                                                                                    | With the device off, press and hold <b>Power</b> and <b>Reset</b> until the 'User Data Clear' message appears. Select <b>Yes</b> .                                                                                                    | N/A                                                                                                    |
| Edge 510                    | Hold ひ for 10 seconds.                                                                                                    | Hold <b>Top Left-Hand</b> corner of the screen and <b>Power</b> .<br>Once powering up, release <b>Power</b> . 'User Data Clear'<br>message appears, select <b>Yes</b> .                                                                                                    | Hold the <b>Lap/Reset</b> and<br>buttons while powering on the<br>device. Continue holding<br>until the screen calibration<br>screen appears. |
| Edge 605/705                | Press and hold <b>Mode</b> and <b>Lap/Reset</b> simultaneously until the screen goes blank.                                                                                                   | With the device off, press and hold <b>Mode</b> and <b>Power</b> until the 'User Data Clear' message appears. Select <b>Yes.</b>                                                                                                    | N/A                                                                                                    |
| Edge 800                    | Hold ひ for 10 seconds.                                                                                                    | Hold <b>Top Left-Hand</b> corner of the screen and <b>Power</b> .<br>Once powering up, release <b>Power</b> . 'User Data Clear'<br>message appears, select <b>Yes</b> .                                                                                                    | Hold the <b>Lap/Reset</b> button<br>while powering on the device.<br>Continue holding until the<br>screen calibration screen<br>appears.      |
| Edge 810                    | Hold し for 10 seconds.                                                                                                    | Hold <b>Top Left-Hand</b> corner of the screen and <b>Power</b> .<br>Once powering up, release <b>Power</b> . 'User Data Clear'<br>message appears, select <b>Yes</b> .                                                                                                    | Hold the <b>Lap/Reset</b> button<br>while powering on the device.<br>Continue holding until the<br>screen calibration screen<br>appears.      |
| Garmin Swim                 | N/A                                                                                                    | Hold $\blacksquare$ , and $\triangle$ simultaneously, then press Yes.                                                                                                    | N/A                                                                                                    |
| FR60/FR70                   | Press and hold <b>Mode</b> and <b>Enter</b> simultaneously.                                                                                                    | Press and hold <b>Mode</b> , <b>Light</b> , and <b>Up</b> simultaneously.                                                                                                    | N/A                                                                                                    |